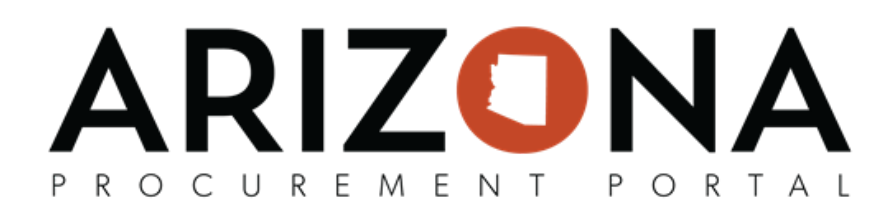

## **Ordering from Arizona Correctional Industries**

This document is a quick reference guide on how to process orders to Arizona Correctional Industries (ACI) in the Arizona Procurement Portal (APP). If you have any questions, please contact the APP Help Desk at <a href="mailto:app@azdoa.gov">app@azdoa.gov</a>. Additional resources are also available on the SPO website: <a href="https://spo.az.gov/">https://spo.az.gov/</a>.

Placing orders with ACI through the APP will follow a different process than orders placed with other suppliers. Orders placed with ACI must be paid via a transfer document in AFIS – no warrants should be generated to complete payments to ACI. Therefore no invoice payment documents should ever be created for <u>ACI in the APP.</u>

| Processing Orders with ACI                                                                                                    |
|----------------------------------------------------------------------------------------------------|
| <ol> <li>Create a requisition (On or Off Contract) for ACI.</li> <li>Once ready to submit your requisition click the <b>Submit Requisition</b> button.</li> </ol> |
| □ Save     Submit requisition     Reset Allocations     ≡ Other Actions                                                                                           |
| Note: No encumbrance will take place in AFIS.                                                                                                    |
| <ol> <li>Once a Purchase Order (PO) is created, users will be able to create a receipt by clicking the<br/>Create Receipt button.</li> </ol>                      |
| ■ Save Close/Cancel PO Create Receipt Change Order                                                                                                    |
| 4. Once the PO is complete click the Close/Cancel PO button to close out the PO in the APP.                                                                       |
| ■ Save Close/Cancel PO Create Receipt Change Order                                                                                                    |
| Note: If the Close/Cancel button is clicked on the PO, the status will change to Closed even if the PO                                                            |
| items have not been received.                                                                                                    |
| <ol> <li>AP will use the IETAT document (Internal Exchange Transaction-Automated Transfer) in AFIS to<br/>pay ACI for the goods or services provided.</li> </ol>  |
| mernal Exchange Transaction - Automated Transfer[IETAT] Dept HCA ID: 190000000067 Ver.: 1 Function: New Phase: Final V Automated to Monocola Wrea                 |

| General Information 1st Party Inform | ation Extended Description            | Document Information |                         |
|--------------------------------------|---------------------------------------|----------------------|-------------------------|
| Document Name:                       | ACI INVOICES JUNE 2018                | 0                    | Initiator:              |
| Record Date:                         | 07/23/2018                            | v                    | Delivery Date:          |
| Budget FY:                           | 2018                                  |                      | Additional Information: |
| Fiscal Year:                         | 2019                                  |                      |                         |
| Period:                              | 1                                     |                      |                         |
| Document Description:                | BUSINESS CARDS, CHAIRS &<br>NAMEPLATE | 0                    |                         |
| Actual Amount:                       | 54 961 20                             |                      |                         |